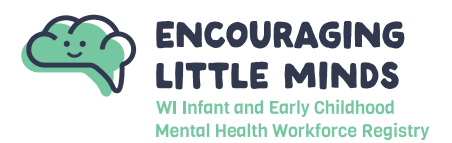

This resource will guide you through the steps to becoming an Infant Early Childhood Mental Health Consultant (IECMHC) Registry Member. An appendix at the end of this guide provide additional information.

You will need a Registry account before you can apply for membership. If you have not already created an account, please download our <u>Creating a Registry Account support guide</u> to get started.

| STEP 1: Go to encouraginglittleminds.org |                                           |
|------------------------------------------|-------------------------------------------|
|                                          | Home Membership Support About ELM Contact |
| Encouraging Little<br>Minds              |                                           |

1. Go to encouraginglittleminds.org and click on LOGIN.

|      |     |     |     | •   |
|------|-----|-----|-----|-----|
| STEP | 17. |     | αın | αın |
| OICI | ۷.  | COg | 9   | 9   |

|                                                                   | Email Address    | 2                |
|-------------------------------------------------------------------|------------------|------------------|
| WISCONSIN                                                         | Password         |                  |
|                                                                   | Remember me      |                  |
| Wi Infant and Farry Childhood<br>Mental Health Workforce Registry | •)L              | ogin             |
|                                                                   | Forgot Password? | 🚑 Create Account |

1. Enter your email address and password, then click LOGIN.

Click FORGOT PASSWORD? if you need to reset your password. If you are experiencing other issues logging in, download our Logging in Tips support guide.

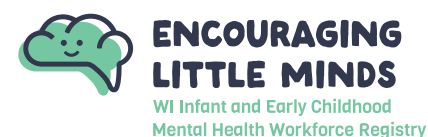

#### **STEP 3: Become an IECMHC Member**

| Velcome       | , Jake                    | Wiscon                        | nsin              |             |                |            |            |                     |
|---------------|---------------------------|-------------------------------|-------------------|-------------|----------------|------------|------------|---------------------|
|               |                           | Yo                            | ou have signed i  | n but not s | ubmitted an ap | plication. |            |                     |
| Become a Re   | egistry Me                | mber                          |                   |             |                |            | Ø          | \$0.00              |
| Add a Tra     | ainer Endo                | orsement                      |                   |             |                |            | Ð          | \$15.00             |
| 🗌 Add a Te    | c <mark>hnical A</mark> s | s <mark>sistance</mark> Profe | ssional Endorsem  | ent         |                |            | Ø          | \$15.00             |
| Join the Infa | nt Early Cl               | hild Mental He                | alth Consultant R | egistry     |                |            | Ø          | <mark>\$0.00</mark> |
|               |                           |                               |                   |             |                |            | Total Fee: | \$0.00              |

- 1. Check the box next to 'Join the Infant Early Childhood Mental Health Consultant Registry'
- 2. Next, click the **APPLY** button

**STEP 4: Starting the Membership Application** 

# My Personal Profile You will provide the information in each of the steps below. Each step will be saved as you go. If you can't complete all steps you may come back and complete it later. 1. Personal Information 2. Education 3. IECMH Consultant Information 4. Submit Application

- 1. Click on the **START** button to begin. This will start the membership application. You will need to complete and review the information listed for the following parts:
  - » Personal Information
  - » Education
  - » IECMH Consultant Information
  - » IECMH Consultant Application
  - » Submit Application

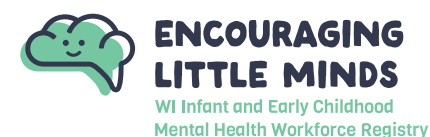

#### **STEP 5: Membership Application - Personal Information**

|   | Registry                                                                                                    | ID 149711                                                                                                    |                                                                         |                                    |              |  |
|---|----------------------------------------------------------------------------------------------------|----------------------------------------------------------------------------------------------------|-------------------------------------------------------------------------|------------------------------------|--------------|--|
|   | First Name &                                                                                                    | 10 145711                                                                                                    |                                                                         |                                    |              |  |
|   | Jane                                                                                                    |                                                                                                    |                                                                         |                                    |              |  |
|   | 1000                                                                                                    |                                                                                                    |                                                                         |                                    |              |  |
|   | Middle Name                                                                                                    |                                                                                                    |                                                                         |                                    |              |  |
|   |                                                                                                    |                                                                                                    |                                                                         |                                    |              |  |
|   | Last Name *                                                                                                    |                                                                                                    |                                                                         |                                    |              |  |
|   | Wisconsin                                                                                                    |                                                                                                    |                                                                         |                                    |              |  |
|   | 🕀 l want to                                                                                                    | o provide my previous n                                                                                                    | ame.                                                                    |                                    |              |  |
|   | Email addres:<br>email will be<br>address, you                                                                                 | s serves as your login. If yo<br>sent to the new email addr<br>will log in using your new o                                           | ou change your email ad<br>ress. After you verify you<br>email address. | dress, a verifical<br>ır new email | ion          |  |
|   | Email Addres                                                                                                    | 5*                                                                                                    |                                                                         |                                    |              |  |
|   | regtest70@                                                                                                    | gmail.com                                                                                                    |                                                                         |                                    |              |  |
| - | Street Address *                                                                                                    | E DR                                                                                                    |                                                                         | Apt/Sui                            | te #         |  |
|   | 2908 MARKETPLAC                                                                                                    | EDR                                                                                                    |                                                                         | 512 10                             | >            |  |
|   | Zip                                                                                                    | City*                                                                                                    |                                                                         | State*                             |              |  |
|   | 53719-5318                                                                                                    | FITCHBURG                                                                                                    |                                                                         | WI                                 | ~            |  |
|   | County*                                                                                                    |                                                                                                    | Country*                                                                |                                    |              |  |
|   | Dane                                                                                                    |                                                                                                    | United States                                                           |                                    | ~            |  |
|   |                                                                                                    |                                                                                                    |                                                                         |                                    |              |  |
|   |                                                                                                    |                                                                                                    |                                                                         |                                    |              |  |
|   | Communicat                                                                                                    | ion Preferences                                                                                                    |                                                                         |                                    |              |  |
|   | Communicat<br>The Registry sends occ<br>Unsubscribe.                                                                           | ion Preferences<br>asional newsletters, updates ar                                                                                    | nd special offers. If you do n                                          | ot wish to receive t               | hese, select |  |
|   | Communicat<br>The Registry sends occ<br>Unsubscribe.<br>O Unsubscribe<br>You will continue<br>Subscribe<br>You will receive in | Cion Preferences<br>asional newsletters, updates ar<br>to receive emails regarding your accou<br>formational emails from The Registry | nd special offers. If you do n<br>unt.                                  | ot wish to receive t               | hese, select |  |
|   | Communicat<br>The Registry sends occ<br>Unsubscribe.<br>O Unsubscribe<br>You will continue<br>Subscribe<br>You will receive in | ion Preferences<br>asional newsletters, updates ar<br>to receive emails regarding your accou<br>formational emails from The Registry  | nd special offers. If you do n<br>unt.                                  | ot wish to receive t               | hese, select |  |

- 1. Verify all personal information is correct. This includes mailing address, home address (if different from mailing address), last five digits of social security number, birth date, ethnicity, language, and communication preferences.
- 2. Click SAVE & CONTINUE.

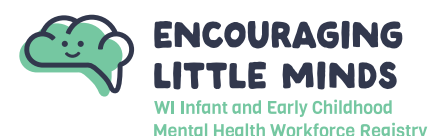

#### **STEP 6: Membership Application - Education**

The Education page is where you list your high school, college, IMH endorsement, IECMH certificates, IECMH licensure information. Use the drop-down menus within each category to self-report the education you have completed. <u>See Appendix A: Acceptable Documentation & Application Definitions</u> for more information.

| My Personal Profile              |                            |                              |                                 |
|----------------------------------|----------------------------|------------------------------|---------------------------------|
| Personal Information             | Education                  | IECIMH Consultant            | Submit<br>Application           |
| High School                      |                            |                              | 1 Edit                          |
|                                  | 3 Click the Add Item butto | n to update your information |                                 |
| Higher Education                 |                            | 2 Add New                    | ~                               |
|                                  | 3 Click the Add Item butto | n to update your information |                                 |
| Infant Mental Health Endorsement | :                          | Add New                      | ~                               |
|                                  | 3 Click the Add Item butto | n to update your information |                                 |
| IECMH Certificates               |                            | Add New                      |                                 |
|                                  | 3 Click the Add Item butto | n to update your information |                                 |
| IECMH Licensure                  |                            | Add New                      |                                 |
|                                  | 3 Click the Add Item butto | n to update your information |                                 |
| Return to My Profile             |                            | < Pre                        | evious Step Save and Continue > |

- 1. Click on **EDIT** under High School to self-report the status of your high school graduation.
  - » A window will display. Use the drop-down menu to select if you have a high school diploma or GED.
- 2. Use the drop-down menus within each category to self-report the education you have completed. If you do not have information to self-report in a category, skip that category. See <u>Appendix A: Acceptable</u> <u>Documentation & Application Definitions</u> for more information.
- 3. Click **SAVE AND CONTINUE** when finished on the Education page.

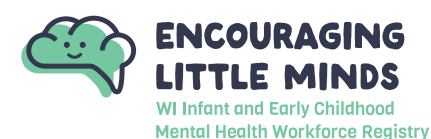

#### **STEP 7: Membership Application - Select Consultant Level**

The next six steps are adding information that will be used in populating the IECMH Consultant Directory.

| Personal Inform | nation                                                                | Education                      | IECMH Consultant                         |   | nit<br>ition |
|-----------------|-----------------------------------------------------------------------|--------------------------------|------------------------------------------|---|--------------|
|                 |                                                                       |                                |                                          |   |              |
|                 |                                                                       | ③ Select IECMH                 | Consultant Level                         |   |              |
|                 |                                                                       | Select the IECMH Consulta      | nt Level you best qualify for.           |   |              |
|                 | You must s                                                            | elect a IECMH Consultant level | before entering other IECMH information. |   |              |
|                 | Туре                                                                  |                                |                                          |   |              |
|                 | Mentor Consultant                                                     |                                |                                          | ~ |              |
|                 | Select Consultant Level                                               |                                |                                          |   |              |
|                 | Unapproved                                                            | 2                              |                                          |   |              |
|                 | License-Fligible Clinician                                            | t                              |                                          |   |              |
| 🔊 Jane Wiscons  | Clinician In-Training                                                 |                                |                                          |   | Edit         |
|                 | Licensed Clinician                                                    |                                |                                          |   |              |
|                 | <ul> <li>Experienced Consultant</li> <li>Montor Consultant</li> </ul> |                                |                                          |   |              |
| ITIECMH Con     | cultant Directory                                                     | Drofile                        |                                          |   | Edit         |

- Select which IECMH Consultant level you best qualify for. Depending on which IECMH Consultant level you select, your application may vary from the examples below. If you are unsure of which IECMH Consultant level best describes you, review the <u>IECMH Consultant Level Requirements Chart</u>.
  - a. Note: This selection will change what is needed in the Requirements step below.

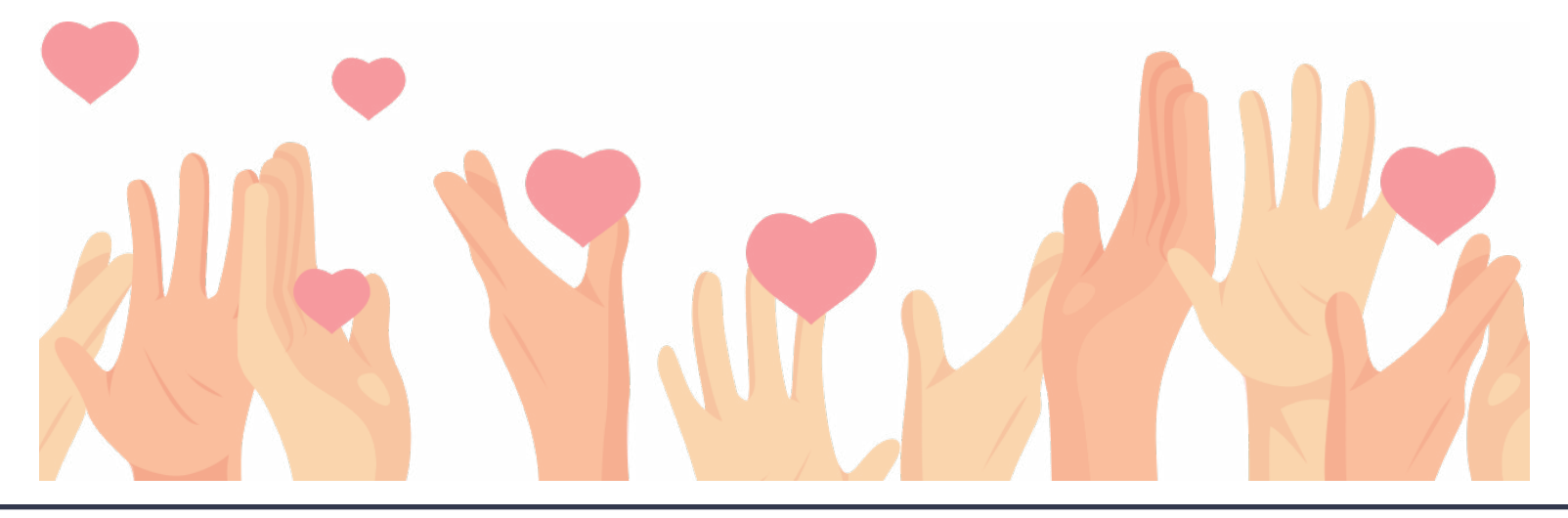

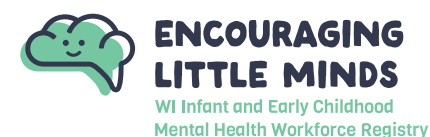

#### **STEP 8: Membership Application - Consultant Information**

| 일 Jake Wis                             | sconsin                                                                                                    |                                                 |       |
|----------------------------------------|----------------------------------------------------------------------------------------------------|-------------------------------------------------|-------|
|                                        | So IECMH Consultant Inform<br>Click "Edit" to update schedule, location, and la<br>Edit                                                                                               | nation<br>anguage options                       |       |
| IECMH Con                              | sultant                                                                                                    | 호리ECMH Consultant Info<br>Schedule Availability | ×     |
| Personal Inform                        | mation Education IECIMH Consultant                                                                                                    | b select One                                    | *     |
|                                        |                                                                                                    | Time of Day<br>Select One                       | ~     |
|                                        | Select IECMH Consultant Level     Select the IECMH Consultant Level you best qualify for.     You must select a IECMH Consultant level before entering other IECMH information.  Type | Miles Willing to Travel                         |       |
|                                        | Mentor Consultant                                                                                                    | Training Counties Select one or more            | v     |
| 🗐 Jane Wiscons                         | sin                                                                                                    | Training Languages                              |       |
| IECMH Cor                              | nsultant Directory Profile                                                                                                    | Select one of more                              |       |
| ⊗ I am not a lE<br>⊗ Do not include my | CMH Clinician 🛞 I am not a IECMH Clinician<br>/ profile in public IECMH consultant search results                                                                                     |                                                 |       |
| © Profession                           | al Experience                                                                                                    | С                                               |       |
|                                        | No. Records Found                                                                                                    | Save                                            | Close |

- 1. Update your availability for scheduling, location, and language fluency.
  - a. Click EDIT to update Consultation Information
  - b. Select the best option for you in each section of the right hand slide out section
  - c. Click SAVE to save all updates and close right hand slide out.

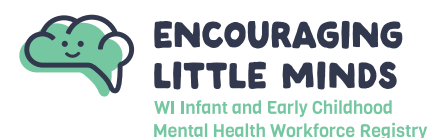

#### **STEP 9: Membership Application - Consultant Directory Profile**

| ⊗ l am not a lE<br>⊗ l am not a lE<br>⊗ Do not inclu | ECMH Clinician<br>ECMH Consultant<br>de my profile in public IECMH consultant search results                                                                                            |                                                                                                    |
|------------------------------------------------------|----------------------------------------------------------------------------------------------------|----------------------------------------------------------------------------------------------------|
| CMULCou                                              |                                                                                                    | IECMH Consultant Directory Profile                                                                                                    |
| Personal Info                                        | rmation Education IECMH Consultant.                                                                                                    | IECMH Consultant Profile                                                                                                    |
|                                                      | ③ Select IECMH Consultant Level<br>Select the IECMH Consultant Level you best qualify for.<br>You must select a IECMH Consultant level before entering other IECMH information.<br>Type | Your profile appears when people search for you in the IECMH Consultant directory     I am a IECMH Clinician     I am a IECMH Consultant                                                                                                    |
|                                                      | Infant Early Child Specialist                                                                                                    | Enter any keywords that may help locate your profile in the directory.                                                                                                    |
| i Jake Wiscon                                        | sin                                                                                                    | Include my name in IECMH consultant lists The Wisconsin Registry frequently distributes lists of approved trainers to collaborative partners and training sponsor organizations. Uncheck this option to exclude your name from these lists. |
| IECMH Co<br>I am not a IECMH<br>I am not a IECMH     | H Consultant Directory Profile                                                                                                    |                                                                                                    |
| ) Do not include m                                   | iy profile in public IECMH consultant search results                                                                                                    | C                                                                                                    |
| 2 Protession                                         | nal Experience                                                                                                    |                                                                                                    |

- 1. Update your IECMH Consultant Directory Profile
  - a. Click EDIT to the right of the section
  - b. Fill out your profile information to help providers determine if you could be the right fit for them.
     The IECMH Consultant Profile can be a bio or philosophy statement for your Consulting approach.
     Additionally, you can type keywords in the keywords box to help providers find you. Finally, check the box to include your name in consultant lists to be published on the public Directory.
  - c. Click SAVE to save all updates and close right hand slide out.

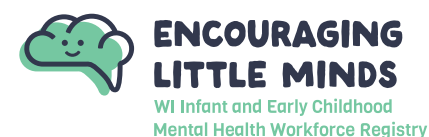

#### STEP 10: Membership Application - Professional Experience

| . ◎ Professi         | ional Experience 1                                    |                                       |                                                | a Edit     |
|----------------------|-------------------------------------------------------|---------------------------------------|------------------------------------------------|------------|
|                      |                                                       | No Records Found                      |                                                |            |
|                      | Click "Ec                                             | lit" to start adding professional exp | perience.                                      |            |
|                      |                                                       |                                       |                                                |            |
| ·                    |                                                       |                                       |                                                |            |
|                      |                                                       |                                       | Professional Experience                        | ×          |
| IECMH Cons           | sultant                                               |                                       |                                                |            |
|                      |                                                       |                                       | Direct Mental Health Work Experience           |            |
| Personal Inform      |                                                       | IECMH Consultant                      | Select One                                     | ~          |
|                      |                                                       |                                       | Parent-Child Clinical Mental Health            | Required   |
|                      |                                                       |                                       | Select One                                     | ~          |
|                      | Select IECMH Cor                                      | nsultant Level                        |                                                | Required   |
|                      | Select the IECMH Consultant Le                        | vel you best qualify for.             | Infant Early Childhood Mental Health Consulta  | ion        |
|                      | You must select a IECMH Consultant level befo<br>Type | ore entering other IECMH information. | Select One                                     | ~          |
|                      |                                                       |                                       | Reflective Supervision/Consultation Received   | Required   |
|                      |                                                       |                                       | Select One                                     | ~          |
|                      |                                                       |                                       |                                                | Required   |
| 🗐 Jake Wiscons       | in                                                    |                                       | Reflective Supervision/Consultation Provided - | Individual |
|                      |                                                       |                                       | Select One                                     | ~          |
| IECMH Cor            | nsultant Directory Profile                            |                                       | Poflactiva Cupanisian/Consultation Provided    | Required   |
| ⊗ I am not a IECMH   | Clinician                                             |                                       | Select One                                     | droup V    |
| ⊗ I am not a IECMH I | Consultant                                            |                                       |                                                | Required   |
| 🛞 Do not include my  | profile in public IECMH consultant search results     |                                       |                                                |            |
| @ Professiona        | al Experience                                         |                                       | С                                              |            |
|                      | Ter Sae                                               |                                       | Save                                           | Close      |

- 1. Summarize your Professional Experience
  - a. Click EDIT to the right of the section
  - b. Select the time range appropriate for each Professional Experience category based on your experience today.
  - c. Click SAVE to save all updates and close right hand slide out.

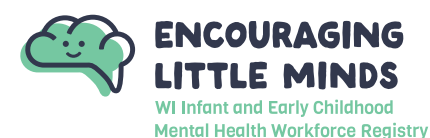

#### STEP 11: Membership Application - Program Types Served & Affiliations

| Serving⊴∽ Serving                                                                        | Programs and Affiliations 1                                                                                                    |
|------------------------------------------------------------------------------------------|----------------------------------------------------------------------------------------------------|
|                                                                                          | No Records Found     Click "Edit" to start adding records.                                                                                                    |
|                                                                                          | 온 Serving Programs and Affiliations                                                                                                    |
| ECMH Cor                                                                                 | rmation Education. IECMH Consultant Derived Serving Programs                                                                                                    |
|                                                                                          | Birth to Three/Early Intervention  Head Start/Early Head Start  Child Welfare  Select IECMH Consultant Level                                                                                                    |
|                                                                                          | Select Consultant Level Select Consultant Level Select Consultant Select Consultant Level Select Consultant Select Consultant Select Consultant Select Consultant Select Consu |
| 🔊 lake Wiscon                                                                            | Affiliations                                                                                                    |
| IECMH Co                                                                                 | nsultant Directory Profile                                                                                                    |
| <ul> <li>I am not a IECMI</li> <li>I am not a IECMI</li> <li>Do not include m</li> </ul> | l Clinician<br>I Consultant<br>iy profile in public IECMH consultant search results                                                                                                    |
| @ Profession                                                                             | al Experience                                                                                                    |

- 1. Indicate the Program Types you have expertise or interest in serving and your current affiliations
  - a. Click EDIT to the right of the section
  - b. Check the boxes to indicate the program types you serve and your affiliations
  - c. Click SAVE to save all updates and close right hand slide out.

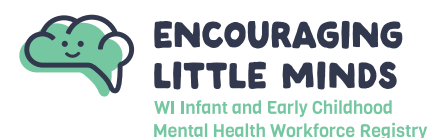

#### **STEP 12: Membership Application - Training Documentation**

| 1           | EIECMH Consultant Documenta                                                                                                    | tion                                                                                                    | a Edit                                                                                                    |
|-------------|----------------------------------------------------------------------------------------------------|----------------------------------------------------------------------------------------------------|----------------------------------------------------------------------------------------------------|
|             | Please indicate if you have completed training in the                                                                                                    | following and upload file(s):                                                                                                    |                                                                                                    |
|             | Ages and Stages Questionnaire (ASQ)<br>Ages and Stages Questionnaire Social and Emotional<br>(AS Q-SE)<br>Child Parent Psychotherapy (CPP)<br>Circle of Security<br>Climate of Healthy Interactions for Learning and<br>Development (CHILD)<br>Consultant FAN                                                                                                    | DC: 0-5 training<br>Devereux Early Child Assessment (DECA)<br>Ethics and Boundaries training that meets<br>requirements for clinical licensure<br>Eye Movement Desensitization and Reprocessing<br>(EMDR)<br>Mandated Reporter Training<br>New Born Observation (NBO)                                                                                                    | Other (please describe)<br>Other (please describe)<br>Parent Child Interaction Therapy (PCIT)<br>PIWI (Parents Interacting with Infants)<br>Practitioner FAN<br>Supervisor FAN<br>Trauma Focused-Cognitive Behavioral Therapy (TF-<br>CBT)                                                                                                    |
|             |                                                                                                    | 1 No documents have been added.                                                                                                    |                                                                                                    |
|             |                                                                                                    | GIE                                                                                                    | CMH Consultant Documentation                                                                                                    |
| °MH Co      | insultant                                                                                                    | Doc                                                                                                    | umentation                                                                                                    |
|             | noureane                                                                                                    | Pleas                                                                                                    | se indicate if you have completed training and upload file(s)                                                                                                    |
| Personal In | formation Education                                                                                                    | IECMH Consultant                                                                                                    | O No documents have been added.<br>Click the "+File" button to upload documents.                                                                                                    |
|             |                                                                                                    | The                                                                                                    | following file types are accepted:                                                                                                    |
|             |                                                                                                    | 1000                                                                                                    | noochinational hard a historicher                                                                                                    |
|             |                                                                                                    | € ієсмн                                                                                                    | Consultant Documentation                                                                                                    |
|             | IECMH Consultant                                                                                                    | E IECMH I<br>Documen                                                                                                    | Consultant Documentation                                                                                                    |
|             | IECMH Consultant                                                                                                    | E IECMH<br>Documen<br>Please indic                                                                                                    | Consultant Documentation X<br>Itation<br>ate if you have completed training and upload file(s)                                                                                                    |
|             | IECMH Consultant Personal Information Education                                                                                                    | ECMH Consultant  ECMH Consultant  Sample T  Size 1273                                                                                                    | Consultant Documentation × Itation ate if you have completed training and upload file(s)  raining Document.docx New KB                                                                                                    |
|             | IECMH Consultant<br>Personal Information Education                                                                                                    | ECMH Consultant  ECMH Consultant  ECMH Consultant  ECMH Consultant  ESample T  Sample T  Sample  | Consultant Documentation<br>tation<br>ate if you have completed training and upload file(s)<br>raining Document.docx New<br>KB<br>a File Type - v                                                                                                    |
|             | IECMH Consultant Personal Information Education Consult Select the IECM You must select a IECMH Cons Type                                                                                                    | ECMH Consultant ECMH Consultant ECMH Consultant ECMH Consultant ECMH Consultant ECMH Consultant Level ECMH Consultant Level ECMH Consultant ECMH Consultant ECMH Consultant ECMH | Consultant Documentation  tation  ate if you have completed training and upload file(s)  +File  raining Document.docx New  Re  a File Type   Stages Questionnaire (ASQ)  Stages Questionnaire Social and Emotional (AS Q-SE)  C                                                                                                    |
|             | IECMH Consultant Personal Information Education  Select the IECM You must select a IECMH Core Type Infant Early Child Specialist                                                                                                    | ECMH Consultant  ECMH Consultant  ECMH Consultant  ECT IECMH Consultant  ECT IECMH Consultant Level  ECT IECMH Consultant Level  ECT IECMH CONSULTANT  ECT IECMH CONSULTANT  ECT IECMH CONSULTANT  ECT IECMH CONSULTANT  ECT IECMH CONSULTANT  ECT IECMH CONSULTANT  ECT IECMH CONSULTANT  ECT IECMH CONSULTANT  ECT IECMH CONSULTANT  ECT IECMH CONSULTANT  ECT IECMH CONSULTANT  ECT IECMH CONSULTANT  ECT IECMH CONSULTANT  ECT IEC | Consultant Documentation  tation  ate if you have completed training and upload file(s)  +File  raining Document.docx New  R  a File Type  Stages Questionnaire (ASQ)  Stages Questionnaire (ASQ)      |
|             | IECMH Consultant Personal Information Education O Sele Select the ECM You must select a IECM Cons Type Infant Early Child Specialist                                                                                                    | ECMH Consultant  ECMH Consultant  ECMH Consultant  ECMH Consultant  ECMH Consultant  ECMH Consultant Level  ECMH Consultant Level  Consultant Level before entering other ECMH information  Ages and Ages and Ages | Consultant Documentation  tation  ate if you have completed training and upload file(s)  raining Document.docx  New K8  a File Type -  Y  File Type  File Type  File  |
|             | IECMH Consultant           Versional Information         Education           Select the IECM         Select the IECM           Your must select a IEEMING Consultant         You           Type         Infrant Early Child Specialist                                                                                                    | ECMH Consultant  ECMH Consultant  ECMH Consultant  ECMH Consultant  ECMH Consultant Level  File Type  - Select  Select  Ages and  Child Par  Select  Select  S | Acceptody, acceptody, acceptody,  |
|             | IECMH Consultant           Personal Information         Education           @ seld         Self           Self         Self           Self         Self           Type         Infant Early Child Specialist                                                                                                    | ECMH Consultant Level  CCMH Consultant Level  CCMH Consultant Level  CCMH Consultant Information  ECMH Consultant Information  ECMH Consultant Information  ECMH Consultant Information  ESPENDE  CCMH Consultant Information  ESPENDE  ESPENDE  ESPEN | Consultant Documentation  tation  ate if you have completed training and upload file(s)  raining Document.docx New K8  a File Type  K8  a File Type  K8  C  file(Sype)  file(Sype)         |
|             | IECMH Consultant           Versional Information         Education           Select the ECM         Select the ECM           You must select a IECM+Con         Type           Infant Early Child Specialist         Infant Early Child Specialist                                                                                                    | ECMH Consultant Level  CMH Consultant Level  CMH Consultant Information  re schedule, focation, and language options  Edit  CMH Consultant Information                                                                                                    | Consultant Documentation  tation  ate if you have completed training and upload file(s)  +File  raining Document.docx New K8  a File Type -   The Type  The Type The T |
|             | IECMH Consultant           Versional Information         Education           Select the IECM         Select the IECM           Your must select a IECMH Consultant         Type           Instant Early Child Specialist         Image: Child Specialist                                                                                                    | ECMH Consultant  ECMH Consultant  ECMH Consultant  ECMH Consultant Level  Consultant Level  Consultant Level you best quality for  sultant level before entering other IEEMH information.  ECMH Consultant Information ECMH Consultant Information ECMH Consultant Information  CMH Consultant Information ECMH Consultant Information  CMH Consultant Information ECMH Consultant Information  CMH Consultant Information ECMH Consultant Information  CMH Consultant Information ECMH Consultant Information  CMH Consultant Information ECMH Consultant Information  CMH Consultant Information ECMH Consultant Information  CMH Consultant Information  CMH Consul | Acceptods.nub.pup (art of ppp), ppr)                                                                                                    |
|             | IECMH Consultant          Versional Information       Education         Select the IECM       Select the IECM         You must select a IECM+ Consultant       Infant Early Child Specialist         Infant Early Child Specialist       Infant Early Child Specialist         If IECMH Consultant Directory Profile       Infant Early Child Specialist         Image: IECMH Consultant Directory Profile       Image: IECMH Consultant Directory Profile         Image: Image: Image | ECMH Consultant  ECMH Consultant  ECMH Consultant  ECMH Consultant Level  CCMH Consultant Level  CCMH Consultant Level  CCMH Consultant Level  CCMH Consultant Level  CCMH Consultant Information  Ecit  CCMH Consultant Information  Ecit  Ecit  CCMH Consultant Information  Ecit  Ecit  Ecit  Ecit  Ecit  Ecit  Ecit  Ecit  Ecit  Ecit  Ecit  Ecit Ecit                                                                                                    | Acceptode, acceptode, acceptode,  |

- 1. Upload documentation of training you have completed that is relevant to your Consultant work experience. This is a suggested list, you are not required to upload a document for each option.
  - a. Click EDIT to the right of the section
  - b. Click + FILE and select your training documentation from your device's file manager. Click SAVE to save all updates and close right hand slide out.
  - c. Select which training the uploaded file most closely matches. If the file includes multiple trainings saved to one PDF please use the description box to list all included training.
  - d. Repeat steps b and c until you have uploaded all relevant documentation.
  - e. Click SAVE to save all updates and close the right hand slide out

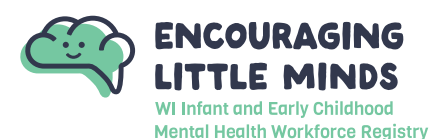

#### **STEP 13: Membership Application - Consultant Requirements**

The consultant requirements will be different depending on the Consultant Level selected. Please scroll down or click the appropriate link below to find the directions relevant to the Consultant Level you have selected.

- » Infant Early Child Specialst
- » License-Eligible Clinician
- » Clinician In-Training

- » Licensed Clinician
- » Experienced Consultant
- » Mentor Consultant

#### Infant Early Child Specialist

| ☑ IECMH                                                                        | Consultant Requirements                                                                                                    | 1 @Edit  |
|--------------------------------------------------------------------------------|----------------------------------------------------------------------------------------------------|----------|
| Resume                                                                         |                                                                                                    |          |
| This requ                                                                      | rement applies to the following IECMH Consultant levels:                                                                                                    |          |
| Infant Early<br>We requi                                                       | Child Specialist License-Eligible Clinician Clinician In-Training Licensed Clinician Experienced Consultant Mentor Consultant<br>e a resume, including a description of your IECMH Consultant specialty. |          |
|                                                                                | ③ No documents have been added.                                                                                                    |          |
| Resume                                                                         |                                                                                                    | Verified |
| We require a resume, includin                                                  | g a description of your IECMH Consultant specialty.                                                                                                    |          |
| This requirement applies to th                                                 | a following IECMU Concultant lavals:                                                                                                    |          |
| Infant Early Child Specialist Licens                                           | e Following Jection Consultant Levels.                                                                                                    |          |
|                                                                                |                                                                                                    |          |
|                                                                                |                                                                                                    | +File    |
|                                                                                | ▲ Documents are required.                                                                                                    |          |
|                                                                                | Please click the "+File" button to upload documents.                                                                                                    |          |
| The following file types are accept<br>.doc,.docx,.xls,.xlsx,.pdf,.rtf,.ppt,.p | :d:<br>LX                                                                                                    |          |
|                                                                                |                                                                                                    |          |
|                                                                                |                                                                                                    |          |
|                                                                                |                                                                                                    |          |
|                                                                                |                                                                                                    |          |
|                                                                                |                                                                                                    |          |
|                                                                                |                                                                                                    |          |
|                                                                                |                                                                                                    |          |
|                                                                                |                                                                                                    |          |
|                                                                                |                                                                                                    |          |
|                                                                                |                                                                                                    |          |
|                                                                                |                                                                                                    |          |
| Save Requirem                                                                  | ients                                                                                                    | Close    |

- 1. Click **EDIT** to the right of the section
- 2. Click + FILE to upload your Resume detailing your work experience relevant to Infant and Early Child Mental Health Consulting. Choose the file from your device's file manager.
- 3. Click **SAVE** to save all updates and close the right hand slide out.
  - a. Move on to Step 14

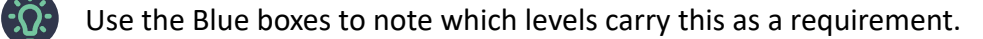

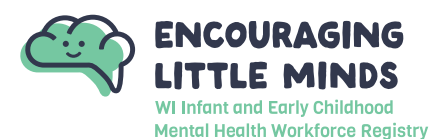

#### License-Eligible Clinician

| IECMH Consultant Requirements                                                                                                    | 1 @Edit                                         |
|----------------------------------------------------------------------------------------------------|-------------------------------------------------|
| Resume                                                                                                    |                                                 |
| This requirement applies to the following IECMH Consultant levels:<br>Infant Early Child Specialist License-Eligible Clinician Clinician In-Training Licensed Cli<br>We require a resume, including a description of your IECMH Consultan | nician Experienced Consultant Mentor Consultant |
| S No documents h                                                                                                    | ave been added.                                 |
| Resume                                                                                                    | Verified                                        |
| We require a resume, including a description of your IECMH Consultant specialty.                                                                                                    |                                                 |
| Infant Early Child Specialist License-Eligible Clinician Clinician In-Training Licensed Clinician Experienced Cons                                                                                                    | Sultant Mentor Consultant                       |
| Documents an     Please click the "+File" button                                                                                                    | to upload documents.                            |
| The following file types are accepted:<br>.doc,.docx,.xls,.xlsx,.pdf,.rtf,.pptx                                                                                                    |                                                 |
|                                                                                                    |                                                 |
|                                                                                                    |                                                 |
|                                                                                                    |                                                 |
|                                                                                                    |                                                 |
| 3                                                                                                    |                                                 |
| Save Requirements                                                                                                    | Close                                           |

- 1. Click EDIT to the right of the section
- 2. Click + FILE to upload your Resume detailing your work experience relevant to Infant and Early Child Mental Health Consulting. Choose the file from your device's file manager.
- 3. Click **SAVE** to save all updates and close the right hand slide out.
  - a. Move on to Step 14

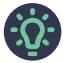

Use the Blue boxes to note which levels carry this as a requirement.

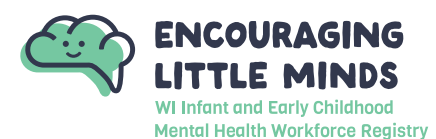

#### **Clinician In-Training**

| ☑ IECMH Consultant Requirements                                                                                                    | 1 BEdit  |  |
|----------------------------------------------------------------------------------------------------|----------|--|
| Resume                                                                                                    |          |  |
| This requirement applies to the following IECMH Consultant levels:                                                                              |          |  |
| Infant Early Child Specialist License-Eligible Clinician In-Training Licensed Clinician Experienced Consultant Mentor Consultant                |          |  |
| we require a resume, including a description of your iECMH Consultant specialty.                                                                |          |  |
| I No documents have been added.                                                                                                    |          |  |
| Clinician In-Training Status Certificate                                                                                                    |          |  |
| This requirement applies to the following IECMH Consultant levels:                                                                              |          |  |
| Clinician In-Training<br>Provide document confirming you are a Clinician in Training Status. Please share your licensing number to be verified. |          |  |
| ③ No documents have been added.                                                                                                    |          |  |
|                                                                                                    |          |  |
| This require a result of the following IECMH Consultant levels:                                                                                 | 2 +File  |  |
| Documents are required.  Please click the "+File" button to upload documents.                                                                   |          |  |
| The following file types are accepted:<br>.doc,.docx,.xls,.rbdf,.rtf,.ppt,.pptx                                                                 |          |  |
| Clinician In-Training Status Certificate                                                                                                    | Verified |  |
| Provide document confirming you are a Clinician in Training Status. Please share your licensing number to be verified.                          |          |  |
| This requirement applies to the following IECMH Consultant levels:                                                                              |          |  |
| Clinician In-Training                                                                                                    | 3 +File  |  |
| A Documents are required                                                                                                    |          |  |
| Please click the "+File" button to upload documents.                                                                                            |          |  |
| Save Requirements                                                                                                    | Close    |  |

- 1. Click EDIT to the right of the section
- 2. Click + FILE to upload your Resume detailing your work experience relevant to Infant and Early Child Mental Health Consulting. Choose the file from your device's file manager.
- 3. Click + FILE to upload your Clinician In-Training Status Certificate. Alternatively, you can upload a document sharing your licensing number to be verified.
- 4. Click SAVE to save all updates and close the right hand slide out.
  - a. Move on to Step 14

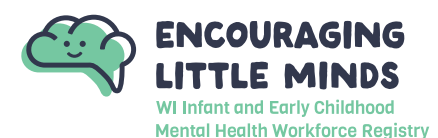

#### **Licensed Clinician**

|                                                                                                    | ☑ IECMH Consultant Requirements                                                                                                    | 1 @Edit              |  |
|----------------------------------------------------------------------------------------------------|----------------------------------------------------------------------------------------------------|----------------------|--|
|                                                                                                    | Resume                                                                                                    |                      |  |
|                                                                                                    | This requirement applies to the following IECMH Consultant levels:                                                                                                    |                      |  |
|                                                                                                    | Infant Early Child Specialist License-Eligible Clinician Clinician In-Training Licensed Clinician Experienced Consultant Mentor Consultant<br>We require a resume, including a description of your IECMH Consultant specialty.                                                                                                    |                      |  |
|                                                                                                    | ③ No documents have been added.                                                                                                    | ]                    |  |
|                                                                                                    | Licensed Clinician Certificate                                                                                                    |                      |  |
|                                                                                                    | This requirement applies to the following IFCMH Consultant levels:                                                                                                    |                      |  |
|                                                                                                    | Licensed Clinician Experienced Consultant Mentor Consultant                                                                                                    |                      |  |
|                                                                                                    | Provide document confirming you are a licensed clinician. Please share your licensing number to be verified.                                                                                                    |                      |  |
|                                                                                                    | It is the set of the set of th                                                                                                    |                      |  |
|                                                                                                    |                                                                                                    |                      |  |
| Resume                                                                                                    |                                                                                                    | Verified             |  |
| Waraquira                                                                                                    |                                                                                                    |                      |  |
| VVP POULP o                                                                                                    | u resume, including a description of your IECMH Consultant specialty.                                                                                                    |                      |  |
| we require a                                                                                                    | resume, including a description of your IECMH Consultant specialty.                                                                                                    |                      |  |
| This require a                                                                                                    | a resume, including a description of your IECMH Consultant specialty.<br>ment applies to the following IECMH Consultant levels:<br>iid Specialist [License-Eligible Clinician] Clinician In-Training] Licensed Clinician [Experienced Consultant] Mentor Consultant                                                                                                    |                      |  |
| This requirer                                                                                                    | a resume, including a description of your IECMH Consultant specialty.<br>ment applies to the following IECMH Consultant levels:<br>nid Specialist License-Eligible Clinician (Clinician In-Training) Licensed Clinician (Experienced Consultant) Mentor Consultant                                                                                                    | 2 +File              |  |
| This require a                                                                                                    | a resume, including a description of your IECMH Consultant specialty.<br>ment applies to the following IECMH Consultant levels:<br>hid Specialist License-Eligible Clinician Clinician In-Training Licensed Clinician Experienced Consultant Mentor Consultant                                                                                                    | 2 +File              |  |
| This require a                                                                                                    | a resume, including a description of your IECMH Consultant specialty.<br>ment applies to the following IECMH Consultant levels:<br>iiid Specialist License-Eligible Clinician Clinician In-Training Licensed Clinician Experienced Consultant Mentor Consultant<br>Mentor Consultant<br>Mentor Consultant<br>Mentor Consultant<br>Please click the "+File" button to upload documents.                                                                                                    | 2 +File              |  |
| This require a This require a Infant Early Ch                                                                                                    | a resume, including a description of your IECMH Consultant specialty.<br>ment applies to the following IECMH Consultant levels:<br>iiid Specialist License-Eligible Clinician (Clinician In-Training Licensed Clinician Experienced Consultant Mentor Consultant<br>Mentor Consultant<br>Mentor | 2 +File              |  |
| This require a<br>Infant Early Cr<br>The followin<br>.doc,.docx,.a                                                                                  | a resume, including a description of your IECMH Consultant specialty.<br>ment applies to the following IECMH Consultant levels:<br>iiid Specialist License-Eligible Clinician Clinician In-Training Licensed Clinician Experienced Consultant Mentor Consultant<br>Montor Consultant Mentor Consultant<br>Mentor Consultant<br>Mentor C   | 2 +File              |  |
| This require a<br>This require a<br>Infant Early Ch<br>The followin<br>.doc,.docx,.a<br>Licensed<br>Provide docu                                    | a resume, including a description of your IECMH Consultant specialty.<br>ment applies to the following IECMH Consultant levels:<br>iiid Specialis: License-Eligible Clinician Clinician In-Training Licensed Clinician Experienced Consultant Mentor Consultant<br>Montor Consultant<br>Montor Consultant<br>Mentor Consultant<br>Mentor  | 2 + File             |  |
| This requires<br>Infanc Early Ch<br>The followin<br>doc,.docx,.a<br>Licensed<br>Provide docu                                                        | a resume, including a description of your IECMH Consultant specialty.  ment applies to the following IECMH Consultant levels:  Mid Specialist License-Eligible Clinician Clinician In-Training Licensed Clinician Experienced Consultant Mentor Consultant  Mentor Consultant  Mentor  Mentor  Mentor  Mentor  Mentor  Mentor  Mentor  Mentor  Mentor  Mentor  Mentor  Mentor  Mentor  Mentor  Mentor  Mentor  Mentor  Mentor  Mentor  Mentor  Mentor  Mentor  Mentor  Mentor  Mentor  Mentor  Mentor  Mentor  Mentor  Ment                                                                                                    | 2 + File             |  |
| This require a<br>This require a<br>Infant Early Ch<br>The followic<br>.doc,.docx,a<br>Licensed<br>Provide docu<br>This requirer<br>Licensed Clinic | a resume, including a description of your IECMH Consultant specialty.  ment applies to the following IECMH Consultant levels:  Mid Specialits License Eligible Clinician Clinician In-Training Licensed Clinician Experienced Consultant Mentor Consultant  Documents are required. Please click the "+File" button to upload documents.  I Clinician Certificate  ument confirming you are a licensed clinician. Please share your licensing number to be verified.  ment applies to the following IECMH Consultant levels:  iam Experienced Consultant Mentor Consultant levels:  iam Experienced Consultant Mentor Consultant International Consultant International Consultant Internationa                                                                                                    | 2 + File             |  |
| This require a<br>Infant Early Cf<br>The followin<br>.doc,.dock.a<br>Licensed<br>Provide docu<br>This requirer<br>Licensed Clinic                   | a resume, including a description of your IECMH Consultant specialty.  ment applies to the following IECMH Consultant levels:  Mid Specialist License Eligible Clinician Clinician In-Training Licensed Clinician Experienced Consultant Mentor Consultant  Documents are required. Please click the "+File" button to upload documents.  I Clinician Certificate  ument confirming you are a licensed clinician. Please share your licensing number to be verified.  ment applies to the following IECMH Consultant levels:  imp Experienced Consultant Mentor Consultant                                                                                                    | 2 + File             |  |
| This requires<br>Infanc Early Cf<br>Infanc Early Cf<br>Idec, docc,:<br>Licensed<br>Provide docc<br>This requires<br>Licensed Clinic                 | ar resume, including a description of your IECMH Consultant specialty.  ment applies to the following IECMH Consultant levels:  id Specialis License Eligible Clinician Clinician In-Training Licensed Clinician Experienced Consultant Mentor Consultant  A Documents are required. Please click the "+File" button to upload documents.  I Clinician Certificate  ument confirming you are a licensed clinician. Please share your licensing number to be verified.  ment applies to the following IECMH Consultant levels:  im Experienced Consultant Mentor Consultant levels:  im Experienced Consultant Mentor Consultant  A Documents are required.  Documents are required.                                                                                                    | 2 + File<br>Verified |  |
| This requires<br>Infant Early Cl<br>The followin<br>.doc,.docx,:<br>Licensed<br>Provide docu<br>This requirer<br>Licensed Clinic                    | An resume, including a description of your IECMH Consultant specialty.  ment applies to the following IECMH Consultant levels:  Mentor Consultant  Mentor Consultant                                                                                                    | 2 + File             |  |

- 1. Click EDIT to the right of the section
- 2. Click + FILE to upload your Resume detailing your work experience relevant to Infant and Early Child Mental Health Consulting. Choose the file from your device's file manager.
- 3. Click + FILE to upload your Licensed Clinician Certificate. Alternatively, you can upload a document sharing your licensing number to be verified.
- 4. Click SAVE to save all updates and close the right hand slide out.
  - a. Move on to Step 14

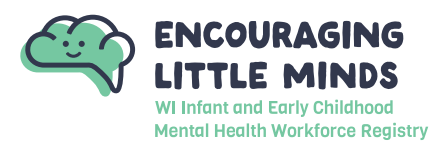

#### **Experienced Consultant**

|                                                                                                    | tant Requirements                                                                                                    | Edit |
|----------------------------------------------------------------------------------------------------|----------------------------------------------------------------------------------------------------|------|
| Resume                                                                                                    |                                                                                                    |      |
| This requirement app                                                                                                    | lies to the following IECMH Consultant levels:                                                                                                    |      |
| Infant Early Child Specialist                                                                                                    | License-Eligible Clinician IClinician In-Training Licensed Clinician Experienced Consultant Mentor Consultant                                                                                                    |      |
| we require a resume,                                                                                                    | No documents have been added.                                                                                                    |      |
| Licensed Clinician Ce                                                                                                    | rtificate                                                                                                    |      |
| This requirement app<br>Licensed Clinician Experie<br>Provide document co                                                                                                    | lies to the following IECMH Consultant levels:<br>anced Consultant Mentor Consultant<br>nfirming you are a licensed clinician. Please share your licensing number to be verified.<br>③ No documents have been added.                                                                                                    |      |
| This requirement app<br>Licensed Clinician Experie<br>Provide document co<br>[                                                                                                 | lies to the following IECMH Consultant levels:<br>enced Consultant Mentor Consultant<br>nfirming you are a licensed clinician. Please share your licensing number to be verified.<br>I No documents have been added.<br>t Infant and Mental Health Experience                                                                                                    |      |
| This requirement app<br>Licensed Clinician Experi<br>Provide document co<br>Narrative of Relevant<br>This requirement app                                                      | lies to the following IECMH Consultant levels:<br>nreed Consultant Mentor Consultant<br>nfirming you are a licensed clinician. Please share your licensing number to be verified.<br>No documents have been added.<br>t Infant and Mental Health Experience<br>lies to the following IECMH Consultant levels:                                                                                                    |      |
| This requirement app<br>Licensed Clinician Experi<br>Provide document co<br>Narrative of Relevant<br>This requirement app<br>Experienced Consultant (<br>Provide documentation | lies to the following IECMH Consultant levels:                                                                                                    |      |
| This requirement app<br>Licensed Clinician Experi<br>Provide document co<br>Narrative of Relevant<br>This requirement app<br>Experienced Consultant<br>Provide documentatio    | lies to the following IECMH Consultant levels:<br>needConsultant Mentor Consultant<br>nfirming you are a licensed clinician. Please share your licensing number to be verified.<br>No documents have been added.<br>t Infant and Mental Health Experience<br>lies to the following IECMH Consultant levels:<br>Mentor Consultant<br>on showing your knowledge or comfort with specific consultant concepts<br>No documents have been added. |      |

- 1. Click **EDIT** to the right of the section
  - » See steps 2-5 for Experienced Consultants on the next page.

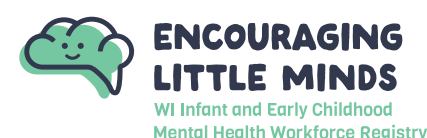

### **IECMH Membership Application Guide**

| Resume                                                                               |                                                                                                    | Verified        |
|--------------------------------------------------------------------------------------|----------------------------------------------------------------------------------------------------|-----------------|
| We require a resume, including a de                                                  | scription of your IECMH Consultant specialty.                                                                                   |                 |
| This requirement applies to the follo                                                | wing IECMH Consultant levels:<br>le Clinician Clinician In-Training Licensed Clinician Experienced Consultant Mentor Consultant | <b>2</b> + File |
|                                                                                      | A Documents are required.<br>Please click the "+File" button to upload documents.                                               |                 |
| The following file types are accepted:<br>.doc,.docx,.xls,.xlsx,.pdf,.rtf,.ppt,.pptx |                                                                                                    |                 |
| Licensed Clinician Certifi                                                           | cate                                                                                                    | Verified        |
| Provide document confirming you a                                                    | re a licensed clinician. Please share your licensing number to be verified.                                                     |                 |
| Licensed Clinician Experienced Consultan                                             | Mentor Consultant     Documents are required.     Please click the "+File" button to upload documents.                          | 3 + File        |
| The following file types are accepted:<br>.doc,.docx,.xls,.xlsx,.pdf,rtf,.ppt,.pptx  |                                                                                                    |                 |
| Narrative of Relevant Inf                                                            | ant and Mental Health Experience                                                                                                | Verified        |
| Provide documentation showing you                                                    | ur knowledge or comfort with specific consultant concepts                                                                       |                 |
| This requirement applies to the follo                                                | wing IECMH Consultant levels:                                                                                                   |                 |
| Experienced Consultant Mentor Consulta                                               |                                                                                                    |                 |
|                                                                                      |                                                                                                    | 4 + File        |
|                                                                                      | A Documents are required.                                                                                                    |                 |
| e Requirements                                                                       |                                                                                                    | Close           |

- 2. Click + FILE to upload your Resume detailing your work experience relevant to Infant and Early Child Mental Health Consulting. Choose the file from your device's file manager.
- 3. Click + FILE to upload your Licensed Clinician Certificate. Alternatively, you can upload a document sharing your licensing number to be verified.
- 4. Click + FILE to upload a narrative describing your relevant infant and mental health experience.
- 5. Click SAVE to save all updates and close the right hand slide out.
  - a. Move on to Step 14

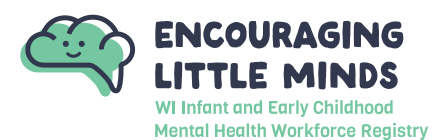

#### **Mentor Consultant**

|                                                                                                    |                                                                                                    | - |
|----------------------------------------------------------------------------------------------------|----------------------------------------------------------------------------------------------------|---|
| Resume                                                                                                    |                                                                                                    |   |
| This requirement a                                                                                                    | pplies to the following IECMH Consultant levels:                                                                                                    |   |
| Infant Early Child Specia<br>We require a resum                                                                                                    | list License-Eligible Clinician (Clinician In-Training) Licensed Clinician Experienced Consultant (Mentor Consultant<br>ne. including a description of vour IECMH Consultant specialty.                                                                                                    |   |
|                                                                                                    | No documents have been added.                                                                                                    |   |
|                                                                                                    |                                                                                                    |   |
| Licensed Clinician                                                                                                    | Certificate                                                                                                    |   |
|                                                                                                    |                                                                                                    |   |
| This requirement a                                                                                                    | pplies to the following IECMH Consultant levels:                                                                                                    |   |
| Provide document                                                                                                    | confirming you are a licensed clinician. Please share your licensing number to be verified.                                                                                                    |   |
|                                                                                                    | No documents have been added.                                                                                                    |   |
|                                                                                                    |                                                                                                    |   |
|                                                                                                    |                                                                                                    |   |
| Evidence of 50 hou                                                                                                    | irs of Received RSC                                                                                                    |   |
| Evidence of 50 hou                                                                                                    | irs of Received RSC                                                                                                    |   |
| Evidence of 50 hou<br>This requirement a                                                                                                    | pplies to the following IECMH Consultant levels:                                                                                                    |   |
| Evidence of 50 hou<br>This requirement a<br>Mentor Consultant<br>Provide document of                                                                                                    | rs of Received RSC<br>pplies to the following IECMH Consultant levels:<br>confirming you have received 50 hours of RSC                                                                                                    |   |
| Evidence of 50 hou<br>This requirement a<br>Mentor Consultant<br>Provide document o                                                                                                    | rs of Received RSC<br>pplies to the following IECMH Consultant levels:<br>confirming you have received 50 hours of RSC<br>③ No documents have been added.                                                                                                    |   |
| Evidence of 50 hou<br>This requirement a<br>Mentor Consultant<br>Provide document o                                                                                                    | pplies to the following IECMH Consultant levels:<br>confirming you have received 50 hours of RSC                                                                                                    |   |
| Evidence of 50 hou<br>This requirement a<br>Mentor Consultant<br>Provide document o<br>Evidence of 25 hou                                                                                                    | rs of Received RSC<br>pplies to the following IECMH Consultant levels:<br>confirming you have received 50 hours of RSC                                                                                                    |   |
| Evidence of 50 hou<br>This requirement a<br>Mentor Consultant<br>Provide document of<br>Evidence of 25 hou<br>This requirement ap                                                                                                    | Irs of Received RSC<br>pplies to the following IECMH Consultant levels:<br>confirming you have received 50 hours of RSC<br>INO documents have been added.<br>rs of RSC Provided<br>pplies to the following IECMH Consultant levels:                                                                                                   |   |
| Evidence of 50 hou<br>This requirement a<br>Mentor Consultant<br>Provide document of<br>Evidence of 25 hou<br>This requirement a<br>Mentor Consultant<br>Provide document of                                                                                            | Irs of Received RSC pplies to the following IECMH Consultant levels: confirming you have received 50 hours of RSC                                                                                                    |   |
| Evidence of 50 hou<br>This requirement a<br>Mentor Consultant<br>Provide document of<br>Evidence of 25 hou<br>This requirement ap<br>Mentor Consultant<br>Provide document of                                                                                           | Irs of Received RSC<br>pplies to the following IECMH Consultant levels:<br>confirming you have received 50 hours of RSC<br>INO documents have been added.<br>rs of RSC Provided<br>pplies to the following IECMH Consultant levels:<br>confirming you have received 25 hours of RSC you've provided<br>INO documents have been added. |   |
| Evidence of 50 hou<br>This requirement a<br>Mentor Consultant<br>Provide document of<br>Evidence of 25 hou<br>This requirement ap<br>Mentor Consultant<br>Provide document of                                                                                           | Irs of Received RSC<br>pplies to the following IECMH Consultant levels:<br>confirming you have received 50 hours of RSC<br>INO documents have been added.<br>rs of RSC Provided<br>pplies to the following IECMH Consultant levels:<br>confirming you have received 25 hours of RSC you've provided<br>INO documents have been added. |   |
| Evidence of 50 hou<br>This requirement a<br>Mentor Consultant<br>Provide document of<br>Evidence of 25 hou<br>This requirement ap<br>Mentor Consultant<br>Provide document of<br>Narrative of Releva                                                                    | Irs of Received RSC<br>pplies to the following IECMH Consultant levels:<br>confirming you have received 50 hours of RSC                                                                                                    |   |
| Evidence of 50 hou<br>This requirement a<br>Mentor Consultant<br>Provide document of<br>Evidence of 25 hou<br>This requirement ap<br>Mentor Consultant<br>Provide document of<br>Narrative of Releva                                                                    | In the following IECMH Consultant levels:<br>confirming you have received 50 hours of RSC<br>No documents have been added.<br>In the following IECMH Consultant levels:<br>confirming you have received 25 hours of RSC you've provided<br>No documents have been added.<br>Int Infant and Mental Health Experience                   |   |
| Evidence of 50 hou<br>This requirement a<br>Mentor Consultant<br>Provide document of<br>Evidence of 25 hou<br>This requirement ap<br>Mentor Consultant<br>Provide document of<br>Narrative of Releva<br>This requirement ap                                             | Irs of Received RSC pplies to the following IECMH Consultant levels: confirming you have received 50 hours of RSC                                                                                                    |   |
| Evidence of 50 hou<br>This requirement a<br>Mentor Consultant<br>Provide document of<br>Evidence of 25 hou<br>This requirement a<br>Mentor Consultant<br>Provide document of<br>Narrative of Releva<br>This requirement a<br>Experienced Consultant<br>Provide document | Irs of Received RSC pplies to the following IECMH Consultant levels: confirming you have received 50 hours of RSC                                                                                                    |   |

- 1. Click EDIT to the right of the section
  - » See the image steps 2-7 for Mentor Consultants on the next page.
  - » The listed steps 2-7 for Mentor Consultants are on page 19.

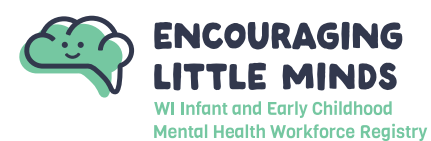

## **IECMH Membership Application Guide**

| We require a resume, inclu                                                                                                    | uding a description of your IECMH Consultant specialty.                                                                                                    |            |
|----------------------------------------------------------------------------------------------------|----------------------------------------------------------------------------------------------------|------------|
| This section and shallon a                                                                                                    | a de la Maria (SCAN) Cara desta la vila                                                                                                    |            |
| Inis requirement applies t                                                                                                    | o the following IELMH Consultant reveis:<br>xense-Eligible Clinician I Clinician In Training Licensed Clinician Experienced Consultant Mentor Consultant                                                                                                    |            |
|                                                                                                    |                                                                                                    | 2 +File    |
|                                                                                                    | Documents are required                                                                                                    |            |
|                                                                                                    | Please click the "+File" button to upload documents.                                                                                                    |            |
| The following file types are as                                                                                                    | rented:                                                                                                    |            |
| .doc,.docx,.xls,.xlsx,.pdf,.rtf,.p                                                                                                    | pt, pptx                                                                                                    |            |
| Licensed Clinician                                                                                                    | Certificate                                                                                                    | Verified   |
| Provide document confirm                                                                                                    | ing you are a licensed clinician. Please share your licensing number to be verified.                                                                                                    |            |
| This requirement applies t                                                                                                    | to the following IFCMH Consultant levels:                                                                                                    |            |
| Licensed Clinician Experience                                                                                                    | d Consultant Mentor Consultant                                                                                                    |            |
|                                                                                                    |                                                                                                    | 3 +File    |
|                                                                                                    | ▲ Documents are required.                                                                                                    |            |
|                                                                                                    | Please click the "+File" button to upload documents.                                                                                                    |            |
| Evidence of 50 ho                                                                                                    | urs of Received RSC                                                                                                    | Verified   |
| Provide document confirm                                                                                                    | ing you have received 50 hours of RSC                                                                                                    |            |
| This requirement applies t                                                                                                    | o the following IFCMH Consultant levels:                                                                                                    |            |
| Mentor Consultant                                                                                                    |                                                                                                    |            |
|                                                                                                    |                                                                                                    | 4 +File    |
|                                                                                                    | ▲ Documents are required.                                                                                                    |            |
|                                                                                                    | Please click the "+File" button to upload documents.                                                                                                    |            |
| The following file types are ac                                                                                                    | cepted:                                                                                                    |            |
| .doc,.docx,.xls,.xlsx,.pdf,.rtf,.p                                                                                                    | ντ.,ρρτκ                                                                                                    |            |
| Evidence of 25 ho                                                                                                    | urs of RSC Provided                                                                                                    | Verified   |
| Provide document confirm                                                                                                    | ing you have received 25 hours of RSC you've provided                                                                                                    |            |
| This requirement applies t                                                                                                    | o the following IFCMH Consultant levels:                                                                                                    |            |
| Mentor Consultant                                                                                                    | Salak Existence - Research Andre Social                                                                                                    |            |
|                                                                                                    |                                                                                                    | 5 +File    |
|                                                                                                    | ▲ Documents are required.                                                                                                    |            |
|                                                                                                    | Please click the "+File" button to upload documents.                                                                                                    |            |
|                                                                                                    |                                                                                                    |            |
| Narrative of Relev                                                                                                    | ant Infant and Mental Health Experience                                                                                                    | Verified   |
| Narrative of Relev                                                                                                    | vant Infant and Mental Health Experience                                                                                                    | Verified   |
| Narrative of Relev<br>Provide documentation s                                                                                                    | vant Infant and Mental Health Experience howing your knowledge or comfort with specific consultant concepts to the fill a construction of the second second se                                                                                                    | Verified   |
| Narrative of Releve<br>Provide documentation s<br>This requirement applies<br>Experienced Consultant Mer                                                                      | vant Infant and Mental Health Experience<br>howing your knowledge or comfort with specific consultant concepts<br>to the following IECMH Consultant levels:<br>tor Consultant                                                                                                    | Verified   |
| Narrative of Releve<br>Provide documentation si<br>This requirement applies<br>Experienced Consultant Mer                                                                     | vant Infant and Mental Health Experience<br>howing your knowledge or comfort with specific consultant concepts<br>to the following IECMH Consultant levels:<br>tor Consultant                                                                                                    | Verified   |
| Narrative of Relev<br>Provide documentation s<br>This requirement applies<br>Experienced Consultant Mer                                                                       | vant Infant and Mental Health Experience<br>howing your knowledge or comfort with specific consultant concepts<br>to the following IECMH Consultant levels:<br>for Consultant                                                                                                    | Verified   |
| Narrative of Releve<br>Provide documentation si<br>This requirement applies<br>Experienced Consultant Mer                                                                     | vant Infant and Mental Health Experience<br>howing your knowledge or comfort with specific consultant concepts<br>to the following IECMH Consultant levels:<br>tor Consultant<br>Cor Consultant<br>Please click the "+File" button to upload documents.                                                                                                    | Verified   |
| Narrative of Relev<br>Provide documentation s<br>This requirement applies<br>Experienced Consultant Mer                                                                       | vant Infant and Mental Health Experience<br>howing your knowledge or comfort with specific consultant concepts<br>to the following IECMH Consultant levels:<br>tor Consultant<br>tor Consultant<br>tor Consultant<br>consultant<br>consultan                                                                                                    | C Verified |
| Narrative of Releve<br>Provide documentation si<br>This requirement applies<br>Experienced Consultant Mer<br>Interfoliowing file types are of<br>.doc.,docx,xls.xlsx.pdf,rtf, | vant Infant and Mental Health Experience<br>howing your knowledge or comfort with specific consultant concepts<br>to the following IECMH Consultant levels:<br>Kor Consultant<br>More Consultant<br>Consultant<br>Consultant                                                                                                    | Verified   |
| Narrative of Relev<br>Provide documentation s<br>This requirement applies<br>Experienced Consultant Mer<br>The following file types are a<br>.docdocx.xis.xisx.pdf,rtf,       | vant Infant and Mental Health Experience<br>howing your knowledge or comfort with specific consultant concepts<br>to the following IECMH Consultant levels:<br><b>tor Consultant</b><br><b>tor Consultant</b><br><b>tor Consultant</b><br><b>tor Consultant</b><br><b>coreconsultant</b><br><b>Consultant</b><br><b>Consultant</b> | File       |

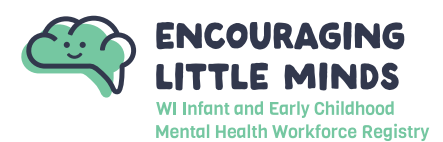

## **IECMH Membership Application Guide**

- 2. Click + FILE to upload your Resume detailing your work experience relevant to Infant and Early Child Mental Health Consulting. Choose the file from your device's file manager.
- 3. Click + FILE to upload your Licensed Clinician Certificate. Alternatively, you can upload a document sharing your licensing number to be verified.
- 4. Click + FILE to upload a document detailing the minimum 50 hours of Reflective Supervision Coaching you have received.
- 5. Click + FILE to upload a document detailing the minimum 25 hours of Reflective Supervision Coaching you have provided to another professional.
- 6. Click SAVE to save all updates and close the right hand slide out.
  - a. Move on to Step 14

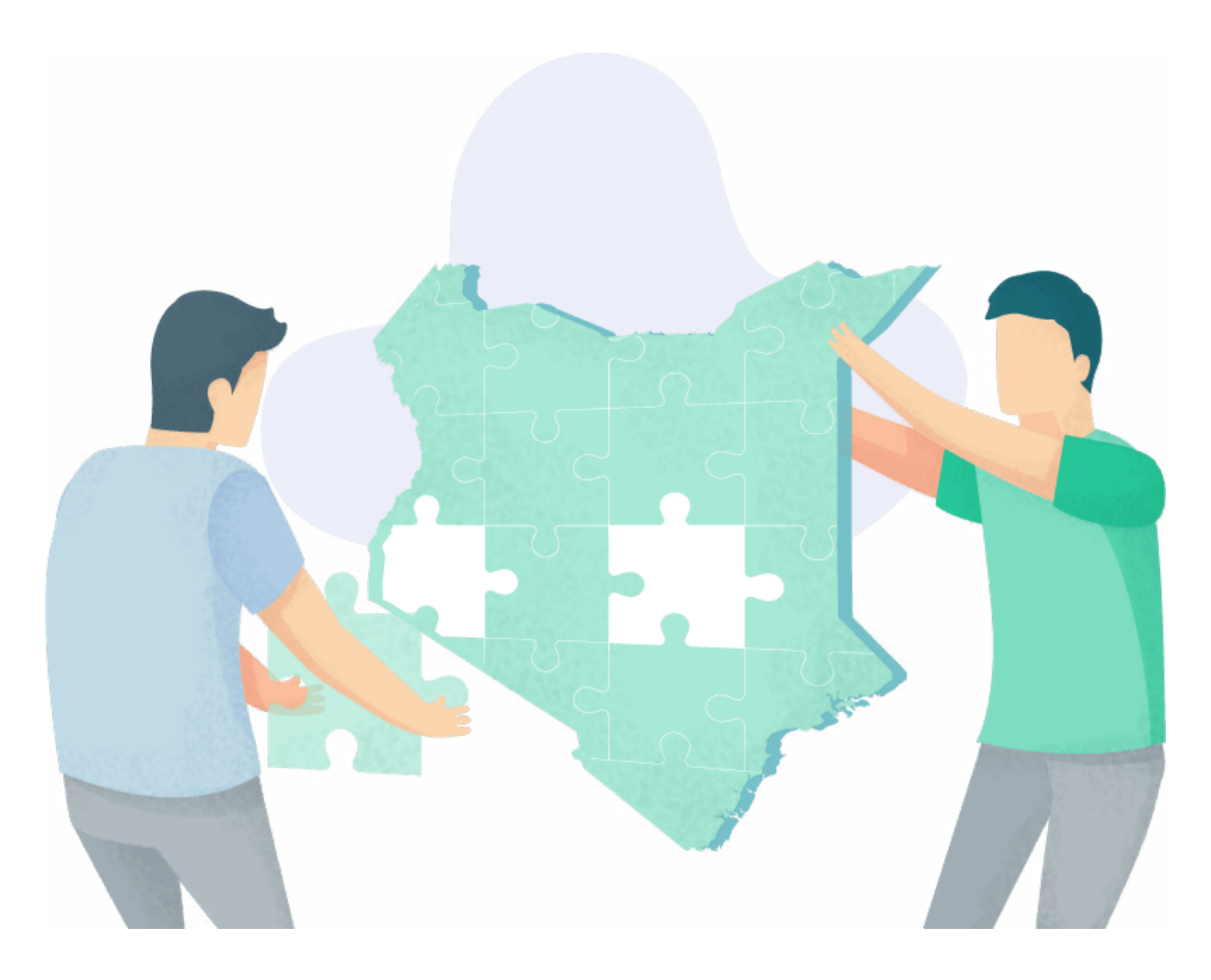

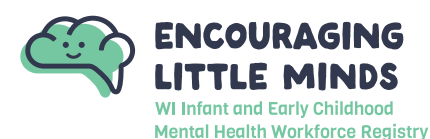

#### STEP 14: Membership Application - Background Screening

|                                                        | -                               | No Background Screenir           | igs have been entered.    |                 |                     |
|--------------------------------------------------------|---------------------------------|----------------------------------|---------------------------|-----------------|---------------------|
|                                                        |                                 | Please click the "+Screening" bu | tton to upload documents. |                 |                     |
| rn to My Profile                                       |                                 |                                  |                           | < Previous Step | Save and Continue > |
| + Background                                           | Screening                       |                                  |                           |                 | ×                   |
|                                                        |                                 |                                  |                           |                 | 2 +File             |
|                                                        |                                 | A Documents                      | are required.             |                 | _                   |
| _                                                      |                                 | Please click the "+File" butt    | on to upload documents.   |                 | _                   |
| The following file types a .doc,.docx,.xls,.xlsx,.pdf, | rre accepted:<br>rtf,.ppt,.pptx |                                  |                           |                 | _                   |
|                                                        |                                 |                                  |                           |                 | _                   |
|                                                        |                                 |                                  |                           |                 |                     |
|                                                        |                                 |                                  |                           |                 |                     |
|                                                        |                                 |                                  |                           |                 |                     |
|                                                        | Save                            |                                  |                           | Close           | W                   |

- 1. Click + Screening to upload your resume. This is required for *all IECMH Consultant Levels*.
- Click the + FILE to upload a copy of your Department of Justice (DOJ) name-based criminal history record check or a copy of the results of a background check from the DOJ/FBI completed within the last five years. You can submit a copy of the Department of Justice (DOJ) name-based criminal history record check or a copy of the results of a background check from the DOJ/FBI results you completed for your employment. This is required for *all IECMH Consultant Levels*. If you have any questions about obtaining a background check please see the <u>Obtaining a Criminal Background Check guide</u> on our website.

÷Q:-

To move forward in the application, you will need to upload a document in the background check section. If you will be mailing your background check, upload a document stating this.

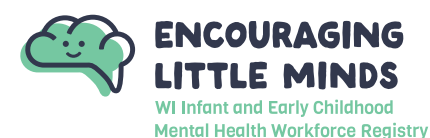

#### STEP 15: Membership Application - Submit Application

| Personal Information | Education                                                                                                    | Employment History                                                                                                    | Training                                                                                                    | Professio<br>Membersi<br>Contributi                                                  | nal<br>hip/<br>ons                      | Submit<br>Application |
|----------------------|----------------------------------------------------------------------------------------------------|----------------------------------------------------------------------------------------------------|----------------------------------------------------------------------------------------------------|--------------------------------------------------------------------------------------|-----------------------------------------|-----------------------|
|                      | Instructions                                                                                                    | ::                                                                                                    |                                                                                                    |                                                                                      |                                         |                       |
|                      | This is the final step<br>all information is acc<br>account will be locke<br>approved.                                                                                                    | in completing the online ap<br>urate. Once you press the <b>S</b><br>d and you will not be able t                                                                                                    | plication update pro<br><b>submit Application</b><br>o edit until your app                                                                                               | cess. Please che<br>button below. y<br>lication has bee                              | ck that<br>our<br>n                     |                       |
|                      | Are you ready                                                                                                    | y?                                                                                                    |                                                                                                    |                                                                                      |                                         |                       |
|                      | You are ready to su<br>Personal Inforr<br>Employment H<br>Education Back<br>Training Attend<br>Professional M                                                                                                    | ubmit your online applica<br>mation<br>listory<br>kground<br>dance<br>embership information (Inc                                                                                                    | ation if you have co<br>dividual Membership                                                                                                    | ompleted:                                                                            |                                         |                       |
|                      | Professional Co     What is next?                                                                                                    | ontributions (Individual Mer                                                                                                    | mbership Only)                                                                                                    |                                                                                      |                                         |                       |
|                      | Once you press Subr                                                                                                    | mit Application below, the                                                                                                    | following will occur:                                                                                                    |                                                                                      |                                         |                       |
|                      | <ul> <li>Your account w</li> <li>A confirmation</li> <li>You will be sen</li> <li>Your payment</li> <li>Registry staff w</li> <li>An email will be<br/>and your Profil</li> <li>This application<br/>paper application</li> </ul> | vill be locked. You will only l<br>email will be sent to you w<br>it a list of verification docun<br>will be processed as soon a<br>vill review your documents<br>e sent to you when your Re<br>le is unlocked.<br>n counts as your official init<br>ion. | be able to view your<br>ith the instructions f<br>nentation to send in.<br>s it is received.<br>and process your ap<br>gistry Certificate of A<br>ial application; you v | records.<br>or the next step<br>plication.<br>.chievement is a<br>vill not need to s | vailable<br>ubmit a                     |                       |
|                      | Application Se                                                                                                    | elections                                                                                                    |                                                                                                    |                                                                                      |                                         |                       |
|                      | Item                                                                                                    |                                                                                                    | Level                                                                                                    | Expires                                                                              | Fee*                                    |                       |
|                      | Registry Membersh                                                                                                    | nip                                                                                                    | None - Initial                                                                                                    | N/A                                                                                  | \$0.00                                  |                       |
|                      | Total Processing F                                                                                                    | fee*:                                                                                                    |                                                                                                    |                                                                                      | \$0.00                                  |                       |
|                      | *A submission fee<br>Payments will be p<br>The Wisconsin Re<br><b>cards</b> using our                                                                                                    | is required where noted in<br>processed immediately. All<br>egistry accepts and highly e<br>secure Stripe interface. A S                                                                                                    | order to process yo<br>fees are subject to c<br>ncourages payment<br>tripe account is not                                                                                | ur Online Applic<br>hange without n<br>via <b>all major cr</b><br>required to use    | ation.<br>otice.<br><b>edit</b><br>this |                       |
|                      | Alternatively you<br>due. <b>Note:</b> An ad                                                                                                    | can send in a check payabl<br>ditional \$30 will be charged                                                                                                    | e to <b>Wisconsin Reg</b><br>I if your check is retu                                                                                                    | stry for the am<br>rned for any rea                                                  | ount<br>ason.                           |                       |

1. Review the Instructions for submitting the application.

#### 2. Click SUBMIT APPLICATION

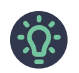

Once an application has been submitted, the account is locked. No changes can be made until the application has been processed, finalized, and your membership is listed as Current.

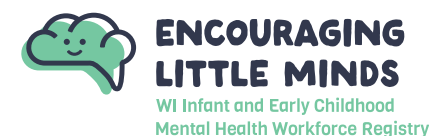

## **IECMH Membership Application Guide**

#### **STEP 16: Membership Application - Sending Documentation**

| Summary Personal Educar                                                                                                    | ation Employment                                                                                                    | Training                                                                 | Professional                                              | Reports                     |
|----------------------------------------------------------------------------------------------------|----------------------------------------------------------------------------------------------------|--------------------------------------------------------------------------|-----------------------------------------------------------|-----------------------------|
| Velcome, Jane Wis                                                                                                    | sconsin                                                                                                    |                                                                          |                                                           |                             |
| Your applic                                                                                                    | cation was submitte                                                                                                    | ed on 10/26/2                                                            | 023.                                                      |                             |
| You have completed the or                                                                                                    | nline portion of th                                                                                                    | e applicatio                                                             | n.                                                        |                             |
| Go to the bottom of this p                                                                                                    | age to review reg                                                                                                    | uired fees                                                               | or documen                                                | itation.                    |
|                                                                                                    | •                                                                                                    |                                                                          |                                                           |                             |
|                                                                                                    |                                                                                                    |                                                                          |                                                           |                             |
| Become a Registry Member                                                                                                    |                                                                                                    |                                                                          | Ø                                                         | \$0.00                      |
| Add a Trainer Endorsement                                                                                                    | it                                                                                                    |                                                                          | Ð                                                         | \$15.00                     |
| Add a Technical Assistance                                                                                                    | e Professional <mark>Endorse</mark>                                                                                          | ment                                                                     | 0                                                         | \$15.00                     |
|                                                                                                    |                                                                                                    |                                                                          | Total Fee:                                                | \$0.00                      |
|                                                                                                    |                                                                                                    |                                                                          |                                                           | Apply                       |
|                                                                                                    |                                                                                                    |                                                                          |                                                           |                             |
| Documentation Per                                                                                                    | nding                                                                                                    |                                                                          |                                                           |                             |
| The next step toward completi                                                                                                    | ing the process is for                                                                                                    | r you to send                                                            | us verification                                           | ŭ                           |
| documents. The Registry will or<br>universities. Transcripts must b<br>sealed envelope or by secure e                                                                    | only accept official tra<br>be sent directly to Th<br>email from the institu                                                 | anscripts from<br>ne Registry in<br>ution of highe                       | accredited co<br>an unopened,<br>r education.             | olleges or<br>, originally  |
| Your Registry ID number is 149<br>verification documents.                                                                                                    | 9849. Please include                                                                                                    | your Registry                                                            | ID number or                                              | n all                       |
| You have until 12/10/2023 (45                                                                                                    | 5 days) to send in t                                                                                                    | he following                                                             | documentat                                                | ion:                        |
| Membership                                                                                                    |                                                                                                    |                                                                          |                                                           |                             |
| 1. High school diploma                                                                                                    |                                                                                                    |                                                                          |                                                           |                             |
| <ol> <li>If you are sending your o<br/>university to send them o</li> <li>Place all other document<br/>mailing address below. Y<br/>Please include your Regis</li> </ol> | official transcripts, pl<br>directly to The Regisi<br>ts in one envelope ai<br>You may also email o<br>istry ID number on th | ease request<br>try.<br>nd mail it as s<br>or fax docume<br>nese documer | your college o<br>oon as possib<br>nts to The Reg<br>nts. | or<br>ole to our<br>gistry. |
| E: <u>support@the-registry.org</u><br>F: 608-222-9779                                                                                                    |                                                                                                    |                                                                          |                                                           |                             |
| Mailing Address:<br>The Registry<br>Document Verification Departn<br>2908 Marketplace Drive<br>Suite 103<br>Fitchburg, WI 53719                                          | ment                                                                                                    |                                                                          |                                                           |                             |
| I have no documentation                                                                                                    | to submit                                                                                                    |                                                                          |                                                           |                             |

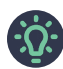

Some of the required documentation was uploaded in the membership application prior to submission. However, additional documentation not uploaded in the application must be sent to Encouraging Little Minds by email or mail.

- 1. All additional documentation to verify information on the Education page of the application must be received within 45 days of the submit date. See the SUBMITTING DOCUMENTATION section of <u>Appendix A:</u> <u>Acceptable Documentation & Application Definitions</u> for more information.
- 2. If no documentation will be sent to Encouraging Little Minds, please click the I HAVE NO DOCUMENTATION TO SUBMIT button. This will allow us to move forward with processing your membership application with all documentation that was submitted within the application and/or previously submitted.

÷Q:-

Note, failure to submit all required documentation could impact the IECMH Consultant Level assigned.

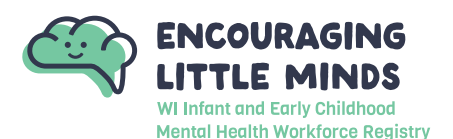

#### **APPENDIX A: Acceptable Documentation & Application Definitions**

Submitting documentation to Encouraging Little Minds is how items that were self-reported become verified. After you submit your membership application, Encouraging Little Minds will email you a list of the documentation pending. Please send your documentation as soon as possible after you submit your membership application.

This resource contains information about documentation needed for the following pages of the IECMH Consultant Membership Application: Education page, IECMH Consultant Information page, and the IECMH Consultant Requirements pages.

#### **EDUCATION**

| High School<br>In this section, enter the year<br>you graduated high school.                                                                                                    | Encouraging Little Minds does not require documentation to verify a High<br>School Diploma, High School Equivalency Diploma (HSED), or General<br>Education Diploma (GED).                                                                                                    |
|----------------------------------------------------------------------------------------------------|----------------------------------------------------------------------------------------------------|
|                                                                                                    | Documentation Needed: None                                                                                                    |
| <section-header>Higher Education:In this section, add your<br/>higher education if applicable.<br/>Encouraging Little Minds<br/>verifies the date you completed<br/>your degree (and major) and<br/>completed college credit.</section-header> | <ul> <li>The following list shows information about higher education and the required documentation you will need to submit to Encouraging Little Minds for verification:</li> <li>Some College – If you have not earned a degree, you must choose this option and submit your official transcript for Encouraging Little Minds to verify.</li> <li>Technical Diploma</li> <li>Associate's degree</li> <li>Bachelor's degree</li> <li>Doctorate degree</li> <li>Documentation Needed: If you earned a degree, you could submit a copy of your diploma or your official transcripts.</li> <li>The photocopy of your diploma must show your name, the name of the higher education institution, name of the degree completed, and the date of graduation.</li> <li>If you choose to submit your official transcripts, they must be sent directly from an accredited college or university. Request your college or university send your official transcript directly to Encouraging Little Minds in an unopened, originally sealed envelope OR request your college or university email your official transcript to support@ encouraginglittleminds.org.</li> <li>Do not send your official transcripts to yourself first and then send them to Encouraging Little Minds. They will not be accepted.</li> <li>If you want to have a copy of your official transcripts Encouraging Little Minds will be uploading a copy of your official transcripts to your profile for your viewing and download.</li> </ul> |

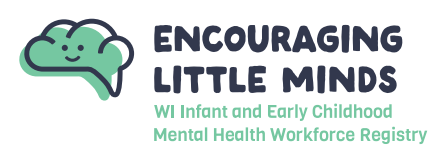

#### **Higher Education** (continued):

In this section, add your higher education if applicable. **Encouraging Little Minds** verifies the date you completed your degree (and major) and completed college credit.

#### ADDITIONAL INFORMATION

#### FOREIGN TRANSCRIPTS

Individuals with foreign transcripts, degrees, and other relevant documents are responsible for obtaining a complete evaluation of these documents for the U.S. Equivalency prior to applying for IECMH Consultant membership. Encouraging Little Minds does not accept translated transcripts but evaluated transcripts only. A general evaluation report is required to verify completion of higher education. More information regarding foreign educational document evaluation services can be found at the following link: International Evaluation Services. Once the evaluation process is complete, submit the evaluation report to Encouraging Little Minds with your membership application. **IMH Endorsement** The following list shows information about Infant Mental Health Endorsement and the required documentation you will need to submit to **Encouraging Little Minds for verification:** In this section, list the IMH Endorsement you have Infant Mental Health Endorsement Certificate – Select the IMH completed, if applicable. Endorsement you have from the dropdown menu. **O** Current Approved Companies: **O** Infant Family Specialist **o** Infant Mental Health Specialist O Infant Mental Health Mentor **Expiration:** IMH Endorsement expires one year after the date of completion. **Documentation Needed:** Submit a copy of the IMH Endorsement certificate you received from WI-AIMH to Encouraging Little Minds for verification.

**IMH Certificates:** 

In this section, list the **IECMH Certification you have** completed, if applicable.

Infant Mental Health Endorsement Certificate - Select the IECMH Endorsement you have from the dropdown menu.

The following list shows information about Infant Early Childhood Mental

Health Certification and the required documentation you will need to

- Infant, Early Childhood and Family Mental Health
- 0 Infant Mental Health Certificate

submit to Encouraging Little Minds for verification:

Other 0

**Expiration:** The IECMH Certification expiration date is noted on the certificate.

**Documentation Needed:** Submit a copy of your IECMH Certification certificate to Encouraging Little Minds for verification.

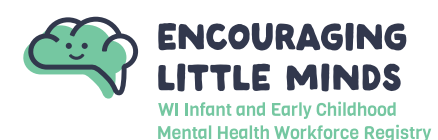

#### **IECMH Licensure**

In this section, list the IECMH Licensure you have completed, if applicable. The following list shows information about Infant Early Childhood Mental Health Licensure and the required documentation you will need to submit to Encouraging Little Minds for verification:

- Infant Early Childhood Mental Health Licensure Select the IECMH Licensure you have from the dropdown menu.
  - o Licensed Professional Counselor (LPC)
  - o Licensed Professional Counselor In-Training (LPC-IT)
  - O Licensed Social Worker (LSW)
  - o Licensed Clinical Social Worker (LCSW)
  - o Certified Advanced Practice Social Worker (CAPSW)
  - O Licensed Marriage & Family Therapist (LMFT)
  - O Licensed Marriage & Family Therapist In-Training (LMFT-IT)

**Expiration:** The IECMH Licensure expiration date is noted on the certificate or printout from the Wisconsin Department of Safety and Professional Services Credential/Licensing Search.

**Documentation Needed:** Upload a copy of your IECMH Licensure certificate or a printout from Wisconsin Department of Safety and Professional Services Credential/Licensing Search in the membership application under IECMH Consultant Requirements to verify the license you received from WI-AIMH to Encouraging Little Minds for verification.

#### **IECMH CONSULTANT REQUIREMENTS**

#### The following provides information about Professional Experience and Professional the required documentation you will need to submit to Encouraging Little **Experience:** Minds for verification: In this section, select your years **Direct Mental Health Work Experience** of Professional Experience Parent-Child Clinical Mental Health ٠ under each category. Infant Early Childhood Mental Health Consultation ٠ Reflective Supervision/Consultation Received ٠ Reflective Supervision/Consultation Provided – Individual ٠ Reflective Supervision/Consultation Provided – Group ٠ Documentation Needed: Your resume will be used to verify your professional experience. Reference the Resume section below for what needs to be specifically included in your resume to verify Professional Experience.

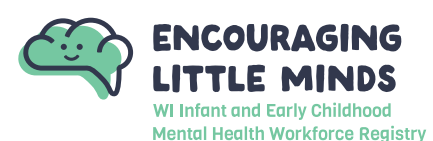

#### Serving Program Types & Affiliations:

In this section, self-report the program types and affiliations for which you associate with when providing IECMH Consultation. The following list show types of program types and affiliations related to IECMH Consultation. Encouraging Little Minds <u>does not require</u> <u>documentation</u> to verify Serving Program Types & Affiliations.

**Serving Programs:** 

- Home Visiting
- Birth to Three/Early Intervention
- Head Start/Early Head Start
- Child Welfare
- Early Care and Education (Center, School or Home Based)
- Foster Care
- Health Care

#### Affiliations:

- Healthy Minds Healthy Children
- Independent Consultant
- Children's Wisconsin
- **Documentation Needed: None**

## IECMH Consultant Documentation:

In this section, upload documentation of IECMH related training you have completed. It is not required that you have completed all this training.

# The following list show types of training certificates requested and the required documentation you will need to submit to Encouraging Little Minds for verification:

- Ages and Stages Questionnaire (ASQ)
- Ages and Stages Questionnaire Social and Emotional (ASQ-SE)
- Child Parent Psychotherapy (CPP)
- Circle of Security
- Climate of Healthy Interactions for Learning & Development (CHILD)
- Consultant Facilitating Attuned Interactions (FAN)
- DC: 0-5 Training
- Devereux Early Childhood Assessment (DECA)
- Ethics and Boundaries training that meets requirements for clinical licensure.
- Eye Movement Desensitization and Reprocessing (EMDR)
- Mandated Reporter Training
- New Born Observation (NBO)
- Other (please describe)
- Parent Child Interaction Therapy (PCIT)
- Parents Interacting with Infants (PIWI)
- Practitioner Facilitating Attuned Interactions (FAN)
- Supervisor Facilitating Attuned Interactions (FAN)
- Trauma Focused-Cognitive Behavioral Therapy (TF-CBT)

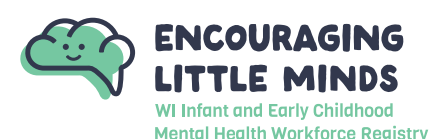

#### IECMH Consultant Documentation (continued):

In this section, upload documentation of IECMH related training you have completed. It is not required that you have completed all this training. **Documentation Needed:** Submit a copy of the certificate you received for Encouraging Little Minds to verify completion. The certificate should have the following information:

- Name of attendee.
- Date of attendance.
- Hours of attendance.
- Name of training sponsor organization.
- Title of the training (must be relevant to IECMH).

#### ADDITIONAL INFORMATION COMMON REASONS WHY TRAINING CERTIFICATES ARE NOT ACCEPTED

Training is manually reviewed by Encouraging Little Minds staff for alterations and certificate inconsistencies. Below are some common reasons training is not verified:

- Illegible or blurry information.
  - o e.g., date, hours, training name...etc.
- Handwritten or altered training information (without trainer initials present on changes).
  - o e.g., date, hours, attendee name...etc.
- Training registration or receipts (this is not a certificate of completion).
- The participant is the individual providing the training that was submitted for hours.

**Please Note:** To avoid having training not accepted, please review all documentation before uploading to your application.

#### **Resume:**

In this section, upload your resume. Encouraging Little Minds verifies your years of Professional Experience using the information included in your resume. This is a requirement for all IECHM Consultant levels.

#### The following provides information about what needs to be included in a resume and the required documentation you will need to submit to Encouraging Little Minds for verification:

**Documentation Needed:** Your resume is uploaded in the IECMH Consultant Requirements section of the application. Your resume must include identifiable information to verify your professional experience in your IECMH Consultant specialty:

- Direct Mental Health Work Experience
- Parent-Child Clinical Mental Health
- Infant Early Childhood Mental Health Consultation
- Reflective Supervision/Consultation Received
- Reflective Supervision/Consultation Provided Individual
- Reflective Supervision/Consultation Provided Group

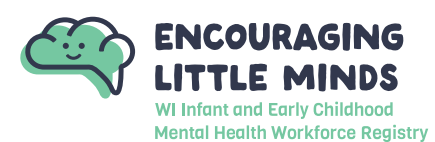

| Clinician In-Training<br>Status Certificate:<br>In this section, upload your<br>Qualified Treatment Trainee<br>Certificate. This is a requirement<br>for the Clinician In-Training<br>Level. | <ul> <li>The following provides information about the Clinician In-Training Status Certificate and the required documentation you will need to submit to Encouraging Little Minds for verification:</li> <li>Documentation Needed: Upload a copy of your Qualified Treatment Trainee certificate or a printout from Wisconsin Department of Safety and Professional Services Credential/Licensing Search.</li> <li>Expiration: The Qualified Treatment Trainee Licensure expiration date is noted on the certificate or printout from the Wisconsin Department of Safety and Professional Services Credential/Licensing Search. Encouraging Little Minds requires Clinician In-Training Consultants to have a current license.</li> </ul> |
|----------------------------------------------------------------------------------------------------|----------------------------------------------------------------------------------------------------|
| Licensed Clinician<br>Certificate:<br>In this section, select the IECMH                                                                                                    | The following list shows information about Infant Early Childhood Mental<br>Health Licensure and the required documentation you will need to submit<br>to Encouraging Little Minds for verification:                                                                                                    |
| Licensure you have completed.<br>This is a requirement for the<br>Licensed Clinician, Experienced<br>Consultant and Mentor<br>Consultant levels.                                             | <ul> <li>Licensure you have from the dropdown menu.</li> <li>Licensed Professional Counselor (LPC)</li> <li>Licensed Professional Counselor – In-Training (LPC-IT)</li> <li>Licensed Social Worker (LSW)</li> <li>Licensed Clinical Social Worker (LCSW)</li> <li>Certified Advanced Practice Social Worker (CAPSW)</li> <li>Licensed Marriage &amp; Family Therapist (LMFT)</li> <li>Licensed Marriage &amp; Family Therapist – In-Training (LMFT-IT)</li> </ul>                                                                                                    |
|                                                                                                    | <b>Documentation Needed:</b> Upload a copy of your IECMH Licensure certificate or a printout from Wisconsin Department of Safety and Professional Services Credential/Licensing Search in the membership application under IECMH Consultant Requirements to verify the license.                                                                                                    |
|                                                                                                    | <b>Expiration:</b> The IECMH Licensure expiration date is noted on the certificate or printout from the Wisconsin Department of Safety and Professional Services Credential/Licensing Search. Encouraging Little Minds requires IECMH Consultants to have a current license.                                                                                                    |

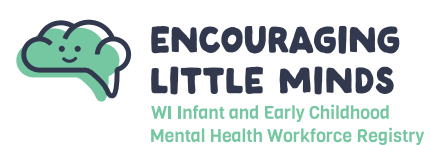

| Narrative of Relevant<br>Infant and Mental<br>Health Experience:<br>In this section, upload a<br>document that includes your<br>narrative. This is a requirement<br>for the Experienced Consultant<br>and Mentor Consultant levels.                            | The following provides information about the narrative of relevant infant<br>and mental health experience, and the required documentation you will<br>need to submit to Encouraging Little Minds for verification:<br>Documentation Needed: Submit a document that includes a narrative<br>you wrote that demonstrates your knowledge and comfort with specific<br>consultant concepts relevant to infant and mental health. Your narrative<br>must include a summary of a minimum of 2 years of relevant infant and<br>early childhood mental health consulting experience.<br>Your narrative will be reviewed by Encouraging Little Minds staff. Should<br>additional information be needed, Encouraging Little Minds staff will reach<br>out directly to you for clarification. |
|----------------------------------------------------------------------------------------------------|----------------------------------------------------------------------------------------------------|
| Evidence of 50<br>hours of Received<br>Reflective Supervision<br>Consultation (RSC):<br>In this section, upload<br>documentation confirming you<br>have <i>received</i> at least 50 hours<br>of RSC. This is a requirement for<br>the Mentor Consultant level. | <ul> <li>The following provides information about evidence documenting 50 hours of received reflective supervision consultation, and the required documentation you will need to submit to Encouraging Little Minds for verification:</li> <li>Documentation Needed: Submit documentation that confirms you have received at least 50 hours of reflective supervision consultation. Documentation should include the following for each reflective supervision consultation experience:</li> <li>Date</li> <li>Time duration in hours.</li> <li>Who provided the reflective supervision.</li> <li>Where the reflective supervision took place.</li> <li>A brief summary of the consultation provided.</li> </ul>                                                                   |
| Evidence of 25<br>hours of Provided<br>Reflective Supervision<br>Consultation (RSC):<br>In this section, upload<br>documentation confirming you<br>have <b>provided</b> at least 25 hours<br>of RSC. This is a requirement for<br>the Mentor Consultant level. | <ul> <li>The following provides information about evidence documenting 25 hours of provided reflective supervision consultation, and the required documentation you will need to submit to Encouraging Little Minds for verification:</li> <li>Documentation Needed: Submit documentation that confirms you have provided at least 25 hours of reflective supervision consultation. Documentation should include the following for each reflective supervision consultation experience:</li> <li>Date</li> <li>Time duration in hours.</li> <li>Who you provided the reflective supervision to.</li> <li>Where the reflective supervision took place.</li> <li>A brief summary of the consultation provided.</li> </ul>                                                            |

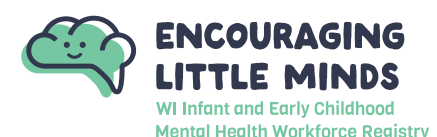

#### **Background Check:**

In this section, upload your criminal background record check completed within the last 5 years. This is a requirement for all IECHM Consultant levels.

# The following list shows information about Background Checks and the required documentation you will need to submit to Encouraging Little Minds for verification:

**Documentation Needed:** The criminal background record check requirement helps maintain the integrity of the community of approved IECMH Consultants providing consultation to the early care and education field of Wisconsin.

Encouraging Little Minds will review the results of a criminal background record check for conviction of any crimes related to fraud, theft, harm to others, and child abuse. Crimes in these areas would bar an individual from becoming an approved IECMH Consultant.

#### Criminal Background Record Check Criteria:

- The criminal background record check must be submitted to Encouraging Little Minds at the time of submitting an IECMH Consultant application.
- The criminal background record check must be dated within the last 5 years.
- The Department of Justice (DOJ) name-based criminal history record check is accepted by Encouraging Little Minds as proof of a completed background check.

#### How to Obtain a Criminal Background Check:

- 1. Complete the DOJ Criminal History Record Request (DJ-LE-250)
  - Register for a WORCS user account to request and pay for your name-based criminal history check online. <u>https://recordcheck.doj.wi.gov/</u>

i. Select Requestor Type: General Public

- ii. Select Request Purpose: General Information
- 2. Submit a copy of your DOJ name-based criminal history record results to Encouraging Little Minds.
  - a. Upload your DOJ name-based criminal history record results to your application under the 'IECMH Consultant Requirements' section of the IECMH Consultant tab.

#### OR

- b. Email a copy of your DOJ name-based criminal history record results.
  - i. Email: <a href="mailto:support@encouraginglittleminds.org">support@encouraginglittleminds.org</a>
  - ii. IMPORTANT NOTE: If you are emailing your criminal background record check, you will have to upload a document to the application stating you are sending your criminal background record check by mail. The application will not let you move forward without uploading a document.

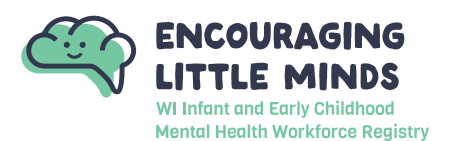

#### Submitting Documentation

The majority, if not all, of your documentation can be uploaded to your IECMH Consultant application. However, if you do need to send documentation to Encouraging Little Minds, you can do so by email or mail. Please send all your documentation together at one time and include your Registry ID number if possible.

**Please Note:** Please request your college or university email or mail your official transcripts directly to Encouraging Little Minds.

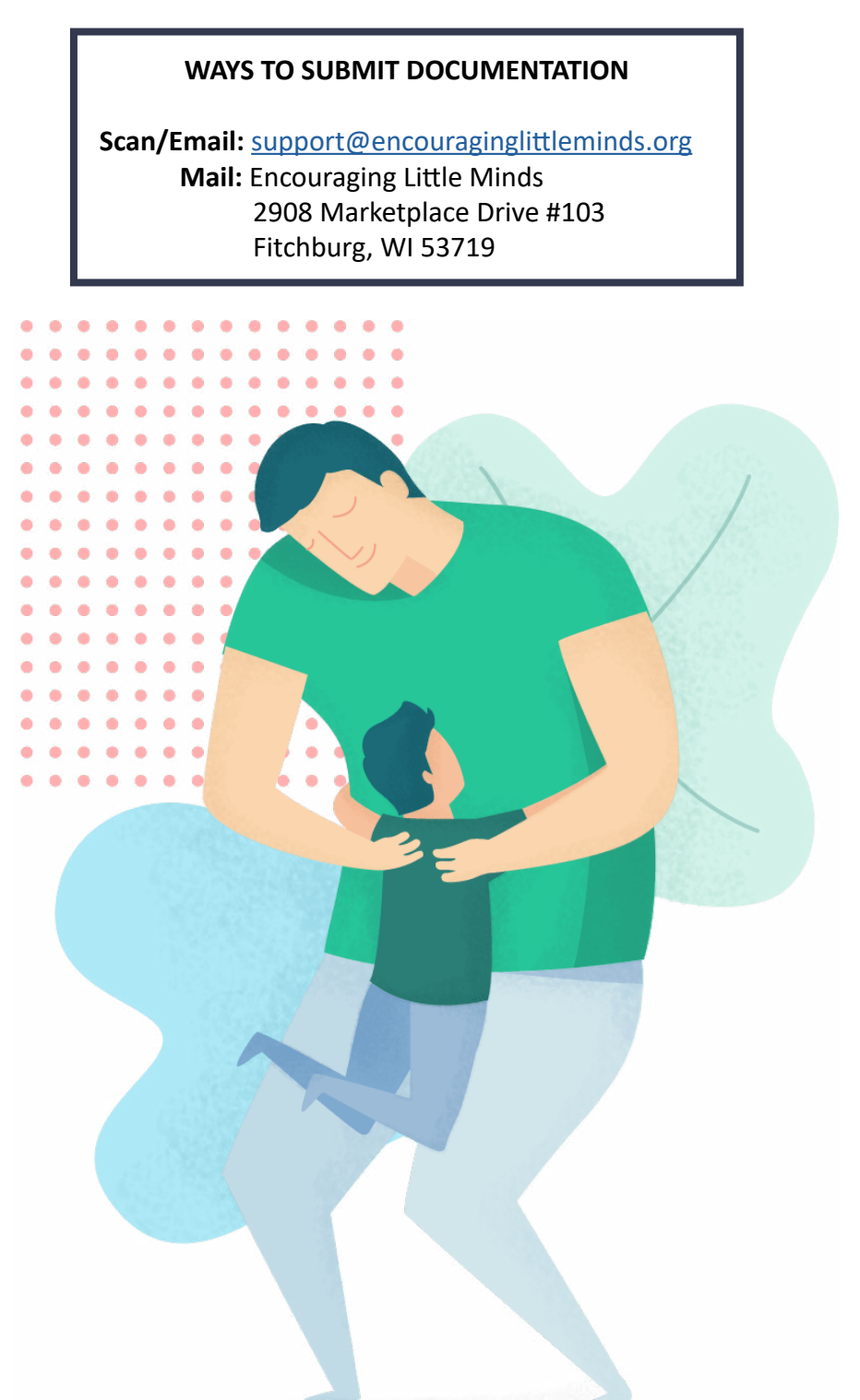